# Przemysł 4.0

### Laboratorium 4

prowadzący: Dr inż. Radosław Idzikowski

## 1 Wprowadzenie

Celem laboratorium jest zapoznanie się z protokołem komunikacyjnym MQTT, zaprojektowanym z myślą o urządzeniach o ograniczonej mocy przetwarzania, typowych dla *Internet of Things* (IoT). Programy będą pisane w języku programowania PYTHON z użyciem połączenia zdalnego (*Remote Control*) z poziomu komputera klasy PC (preferowany system Linux) z wykorzystaniem MS Visual Studio Code. Czas przewidziany na wykonanie zadania to 1 termin wraz z ocenieniem pracy. Praca będzie oceniana na bieżąco w trakcie zajęć wraz z postępem programowania i testowania kolejnych przykładów. Po ukończeniu każdego zadania należy zawołać prowadzącego w celu zaakceptowania etapu i odnotowania postępów.

MQTT (*Message Queuing Telemetry Transport*) to lekki protokół komunikacyjny zaprojektowany do przesyłania danych w sposób niezawodny i efektywny. Jego główne cechy to:

- wydajność i lekkość idealny do środowisk o ograniczonej przepustowości i zasobach (IoT i urządzenia wbudowane).
- model publikacja-subskrypcja komunikacja odbywa się za pomocą brokerów, gdzie klienci mogą publikować dane z określonym tematem (np. "sensor/temperature") i subskrybować tematy, aby odbierać tylko interesujące ich dane.
- niezawodność protokół oferuje różne poziomy jakości usług (QoS), zapewniając możliwość dostarczenia wiadomości nawet przy niestabilnym połączeniu.

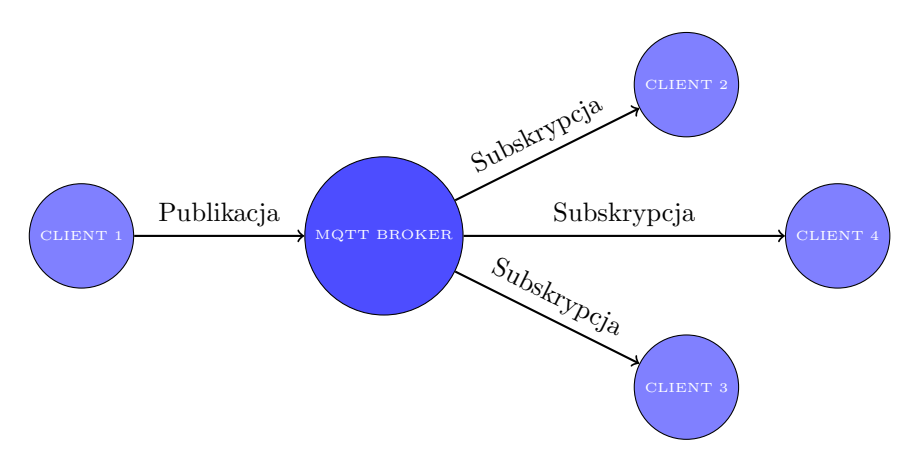

Rysunek 1: Protokół MQTT

Dzięki tym cechom MQTT jest popularnym wyborem w systemach IoT, monitoringu oraz aplikacjach, gdzie liczy się niezawodna wymiana danych w czasie rzeczywistym. Protokół MQTT działa w oparciu o model publikacja-subskrypcja, który pokazano na rysunku 1. Broker pełni rolę centralnego węzła komunikacyjnego, który odbiera wiadomości od klientów publikujących oraz rozsyła je do zainteresowanych subskrybentów. Klient 1 publikuje dane na określony temat (np. "sensor/data") do *brokera*. Klienci 2, 3, i 4 są subskrybentami tego tematu. Dzięki temu, gdy Klient 1 wysyła dane do brokera, broker automatycznie przekazuje te dane do wszystkich subskrybentów. Ten model komunikacji pozwala na niezawodne i wydajne przesyłanie danych, nawet w środowiskach o ograniczonej przepustowości. MQTT jest często wykorzystywany w aplikacjach IoT, gdzie urządzenia (np. sensory) komunikują się z centralnym brokerem, a inne urządzenia lub aplikacje subskrybują ich dane.

# 2 Zadania

W ramach zajęć należy w zespołach wykonać następujące zadania:

- 1. Konfiguracja brokera Mosquitto.
- 2. Wizualizacja danych.
- 3. Informacja zwrotna.

Za wykonanie zadania nr 1 jest ocena dostateczna, za każde kolejne zadanie jest +1 do oceny. Na ocenę bardzo dobrą (5.0) należy wykonać wszystkie trzy zadania. Po zakończeniu zajęć należy kody źródłowe napisanych programów (w szczególności zadań nr 2 i 3) zgrać i przesłać do prowadzącego. Można dołączyć zdjęcia potwierdzające poprawne działanie. Broker instalujemy koniecznie na naszym module (*Raspberry Pi*).

## 3 Opis zadań

### 3.1 Zadanie 1

Zasadniczym celem zadania jest przesłanie danych z wykorzystaniem protokołu MQTT. W pierwszej kolejności należy zainstalować broker Mosquitto z użyciem podanych poniżej komend. Jest to implementacja serwera typu open source dla wersji 5.0, 3.1.1 i 3.1 protokołu MQTT.

```
sudo apt-get update
sudo apt-get install mosquitto
sudo apt-get install mosquitto-clients
```

Po zainstalowaniu **brokera** należy sprawdzić jego konfigurację. W tym celu konieczne jest otwarcie pliku konfiguracyjnego /etc/mosquitto/mosquitto.conf z uprawnieniami sudo przy użyciu np. edytora nano. Następnie trzeba upewnić się, czy znajdują się w nim następujące linie odpowiedzialne za nasłuchiwanie na porcie 1883 (domyślny dla protokołu MQTT).

```
listener 1883
allow_anonymous true
```

W przypadku kiedy należało dopisać brakujące linie, trzeba wymusić reset brokera Mosquitto.

```
sudo systemctl restart mosquitto
```

Przed przystąpieniem do działania należy zainstalować jeszcze odpowiednią paczkę dla języka Python. Na komputerze pod systemem *MS Windows* można skorzystać z pip, pod Ubutnu należy stworzyć wirtualne środowisko python3 -m venv myenv oraz następnie je aktywować source myenv/bin/activate, w przypadku Raspberry używamy apt.

```
sudo apt install python3-paho-mqtt
```

Dla każdego typu klienta należy podać parametry połączenia z brokerem MQTT (który został zainstalowany na Raspberry). Jako broker\_address trzeba wpisać adres IP mikrokomputera Raspberry. Port należy wpisać zgodnie ze wcześniejszą konfiguracją.

```
broker_address = "192.168.1.19"
broker_port = 1883
topic = "sensor/data"
```

Na listingu 1 przedstawiono kompletny kod dla klienta, który jest nadawcą. Poza załączonymi niezbędnymi paczkami dopisano parametry połączenia. Funkcja read\_sensor symuluje odczyt z czujnika wilgotności i temperatury. W zadaniu należy użyć wartości z czujnika temperatury. Funkcja publish\_data pobiera dane z czujnika za pomocą read\_sensor, formatuje odpowiednio tekst – ładunek (payload) oraz publikuje go na określonym temacie. Na koniec tworzymy instancję klienta MQTT oraz łączymy się z brokerem MQTT pod wskazanym adresem i portem. Dane są publikowane w pętli.

```
1 import paho.mqtt.client as mqtt
2 import time
3 import random
4
5 broker_address = "192.168.1.19"
6 broker_port = 1883
7 topic = "sensor/data"
8
9 def read_sensor():
10
      return random.randint(500, 999)/10, random.randint(150, 300)/10
11
12 def publish_data(client):
      humidity, temperature = read_sensor()
13
      if humidity is not None and temperature is not None:
14
          payload = f"{temperature:.2f} {humidity:.2f}"
15
           client.publish(topic, payload)
16
          print(f"Published: {payload}")
17
18
      else:
          print("Read error!")
19
20
21 client = mqtt.Client()
22 client.connect(broker_address, broker_port, 60)
23 while True:
      publish_data(client)
^{24}
     time.sleep(5)
25
```

Listing 1: Klient nadawca (publisher)

Na listingu 2 przedstawiono kompletną implementację dla klienta, który może subskrybować wybrany temat. W tym przypadku do działania wystarczy załączenie jedynie pakietu paho.mqtt oraz podanie parametrów połączenia. Funkcja on message zostaje wywołana po odebraniu wiadomości na subskrybowanym temacie. Pokazany przykładowy program drukuje treść wiadomości w konsoli. Tutaj również tworzymy instancję klienta MQTT i nadpisujemy domyślną funkcję on message naszą implementacją. Następnie łączymy się z naszym brokerem i subskrybujemy interesujący nas *topic*. Funkcja client.loop\_forever() utrzymuje połączenie i oczekuje na przychodzące wiadomości.

```
1 import paho.mqtt.client as mqtt
2
3 broker_address = "192.168.1.19"
4 broker_port = 1883
5 topic = "sensor/data"
6
7 def on_message(client, userdata, message):
       payload = message.payload.decode("utf-8")
8
      temp, hum = map(float, payload.split(" "))
print(f"temperature: {temp} humidity: {hum}")
9
10
11
12 client = mqtt.Client()
13 client.on_message = on_message
14 client.connect(broker_address,broker_port)
15 client.subscribe(topic)
16 print(f"Topic subscription '{topic}' on broker {broker_address}:{broker_port}")
17 client.loop_forever()
```

Listing 2: Klientów subskrybujący (subscriber)

### 3.2 Zadanie 2

W tym zadaniu należy zmodyfikować klienta subskrybującego (tego na komputerze). Klient na wykresie ma przedstawiać trend zmian wartości odczytanych z czujnika w czasie rzeczywistym (wystarczy aktualizacja co 5s). Do rysowania wykresu można użyć paczki matplotlib.pyplot oraz funkcji FuncAnimation z matplotlib.animation. Na rysunku 2 przedstawiono przykładową wizualizację do implementacji z dwoma wartościami. Ponadto koniecznie trzeba zasępić linię client.loop\_forever() na client.loop\_start(), a funkcje odpowiedzialną za aktualizowanie wykresu dać poniżej.

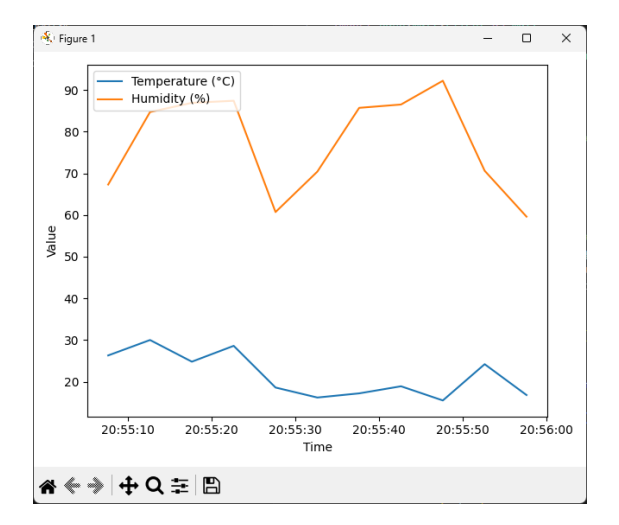

Rysunek 2: Klient subskrybujący z wizualizacją

#### 3.3 Zadanie 3

Komunikacja z wykorzystaniem protokołu MQTT może się odbywać w dwie strony. Tak jak pokazano na rysunku 3, każdy klient może jednocześnie publikować jak i subskrybować, ale w ramach różnych topików. Celem zadania będzie obsłużenie komunikacji zwrotnej. W przypadku gdy klient na komputerze odbierze wartość temperatury powyżej założonego progu, ma przesłać na topic "control/led" komendę "ON" lub "OFF" gdy próg nie zostanie przekroczony.

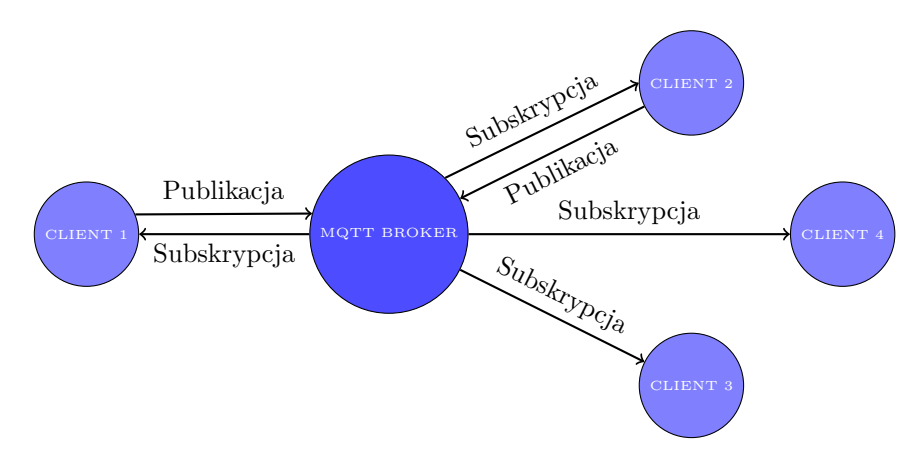

Rysunek 3: Protokół MQTT

Na listingu 3 dla ułatwienia pokazano jak poprawnie przerobić klienta uruchamianego na module. Po pierwsze należy dołożyć bibliotekę RPi.GPIO niezbędną do obsługi diody LED. Poniższy listing zakłada konfigurację diody na pinie 19. Funkcje read\_sensors oraz publish\_data pozostają bez zmian. Do obsługi diody należy zmodyfikować funkcję on\_message, która w zależności od komendy "ON" lub "OFF" ustawi status diody. Do programu dołożono subskrypcję dla odpowiedniego tematu topic\_control. Ponadto kod uzupełniono o obsługę przerwania programu, aby wyczyszczone zostały stany na pinach oraz poprawnie rozłączono klienta. W przypadku klienta na komputerze, ingerencja w kod ogranicza się głównie do poprawienia funkcji on\_message.

```
1 import paho.mqtt.client as mqtt
2 import time
3 import random
4 import RPi.GPIO as GPIO
\mathbf{5}
6 broker_address = "192.168.1.19"
7 broker_port = 1883
8 topic_sensor = "sensor/data"
9 topic_control = "control/led"
10
11 led_pin = 19
12 GPIO.setmode(GPIO.BCM)
13 GPIO.setup(led_pin, GPIO.OUT)
14
15 client = mqtt.Client()
16 client.on_message = on_message
17
18 client.connect(broker_address, broker_port, 60)
19 client.subscribe(topic_control)
20 client.loop_start()
^{21}
22 try:
23
      while True:
          publish_data(client)
24
25
           time.sleep(5)
26 except KeyboardInterrupt:
    pass
27
28 finally:
^{29}
      GPIO.cleanup()
       client.loop_stop()
30
   client.disconnect()
31
```

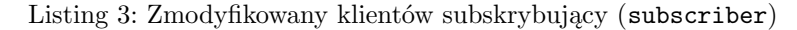